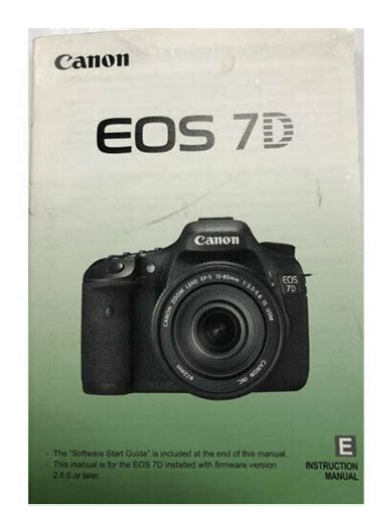

File Name: Canon 7d product manual.pdf Size: 1489 KB Type: PDF, ePub, eBook Category: Book Uploaded: 16 May 2019, 21:35 PM Rating: 4.6/5 from 600 votes.

# **Download Now!**

Please check the box below to proceed.

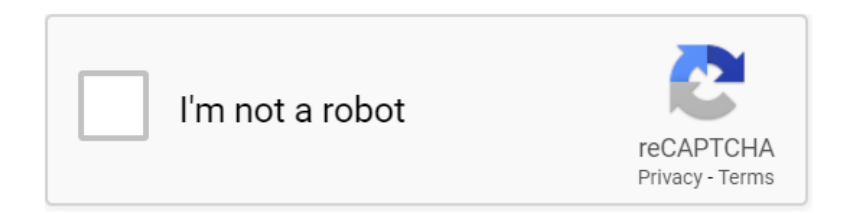

## **Book Descriptions:**

# **Canon 7d product manual**

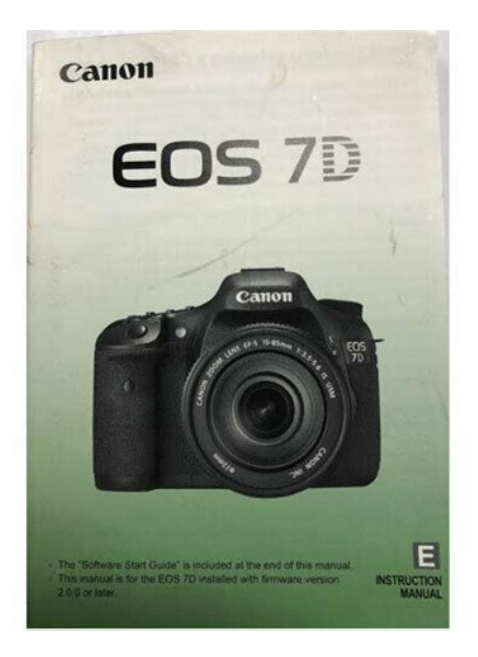

Upon completion of the download, the PDF file opens automatically. You may download and use the Content solely for your personal, noncommercial use and at your own risks. Canon shall not be held liable for any damages whatsoever in connection with the Content, including, without limitation, indirect, consequential, exemplary or incidental damages. You shall also not and shall not let others reproduce, modify, reformat or create derivative works from the Content, in whole or in part. Canon EOS 7D DSLR equipped with a 18 MP APSC CMOS sensor and dual DIGIC 4 Image Processors, capturing stunning images at up to ISO 12800 and highspeed continuous shooting up to 8 fps. The all crosstype 19point AF system with improved AI Servo II AF subject tracking and userselectable AF area selection modes for sharp focus no matter the situation. A new 63zone dual layer metering sensor analyzes focus, color and luminance information to provide accurate exposure even in difficult lighting. The EOS 7D features a magnesium alloy body that is dust and weatherresistant and shutter durability of up to 150,000 cycles. I finally just did a restore back to original settings and it is all back to normal now. I still need to find out what I messed with that caused the problem to begin with.Anytime I use my canon EOS 7D to take a shot outside. You can try to clean the electrical contacts on the camera and the lens using a clean and dry cloth. If the error still appearing, plese contact the Canon Support. Leave a Comment Cancel reply Save my name, email, and website in this browser for the next time I comment. Im covering just whats important for making pictures, not every possible crazy setting. Its one down from ISO 100. Experience with your types of subjects will let you predict the best compensation without needing the LCD. The LEICA M9 cant do this! All it does is slow everything and clog your hard drive, unless youre printing 10 feet wide.http://edouardweil.com/userfiles/dnx7100-navigation-manual.xml

• canon 7d product manual, canon 7d product manual pdf, canon 7d product manual download, canon 7d product manual free, canon 7d product manual downloads.

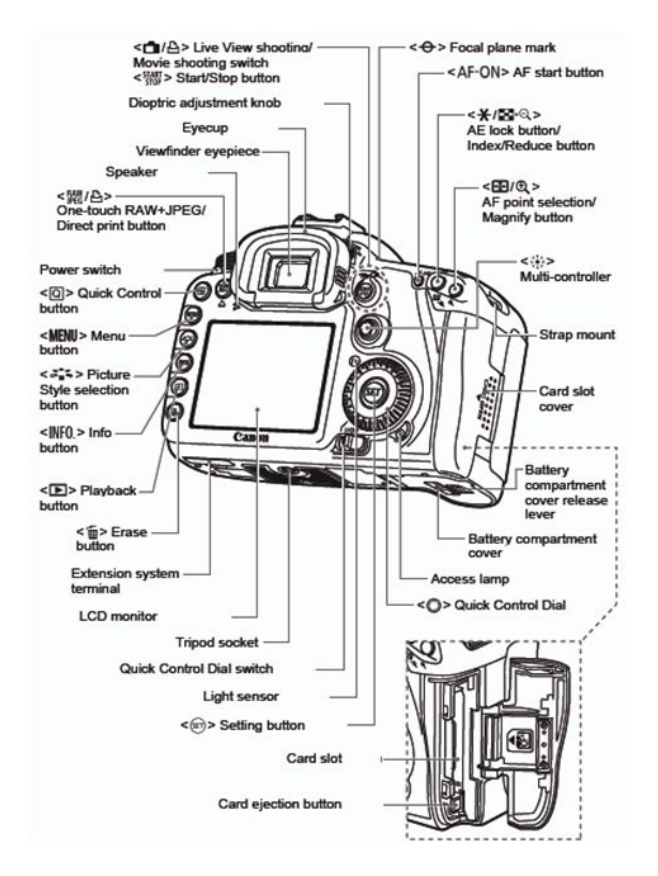

They are sharper and cleaner than images from cameras on which that is their native resolution. The 7D always starts with 18MP, so it looks pretty good when you set the 7D to record at only 8MP or 4.5MP. No digital camera really resolves its rated resolution; they cheat and interpolate up, so at 100% at its rated resolution, no digital camera image is as sharp as a true scan from film. If Sigma was selling this, they sell the 4.5MP S setting as if it were 13.5MP also a lie. For instance, the 11MP setting of the 7D has way more detail than any of the 12MP native Nikon cameras. Look at your image, and often youll need to use negative exposure compensation. I see this both with the builtin flash as well as an external flash like my 220EX. Youll see BUSY in the finder for the ten seconds or so its recharging. If you need to shoot more quickly, any external flash will recharge much faster. The camera focuses, and locks as soon as it gets focus. You then may recompose. Otherwise, the 7D will keep trying to pull focus control away from you. It never stops; it always tracks your subject in and out. This clever setting usually selects whichever of the two settings above is appropriate, and uses it. In most cases, the 7D will keep trying to focus in AI FOCUS unless youre on a tripod. In this mode, the 7D just figures it out. It usually selects whatevers closest, so if your subject isnt the closest thing, you may need to select different AF points Ill hold the shutter to hold the focus, recompose, and shoot. You can do this either the slow way A faster, but more complex, way to do this with the 7D at your eye is to If you need more details about what youre setting, press the SET button again, but its not necessary. The instant youve changed something, its done. For manual exposure, look at the bar graph in the finder or on the old top LCD. To make this INFO screen go away, you have to press INFO again. You can set this as described next. You wont erase what you saved.http://fxmeat.com/upload/c9762b8e5475a196dd20360b8c42acf2.xml

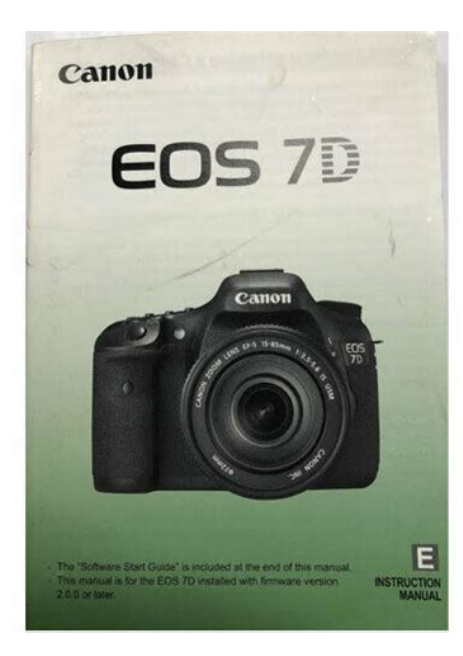

These changes will stay until the camera timesout, usually one minute you can change that duration in the menus, and the next time you go to shoot, even if you had changed something, youre back at your saved settings. Everything is saved. This recalls the setting. You may press AFON while rolling, but if you do, youll probably hear the noise in audio recorded by the cameras builtin microphone, and the video will show the lens racking in and out looking for focus. I put this item in the MY MENU menu. You cant name them. Sadly, unlike Canons pointandshoots, there is no option for having new, dated, folders automatically created for you each day. Again, the Powershot and EOS teams need to have sake together more often. Dont use tilted flat targets, since the actual location of the AF sensors is never really exactly where they are marked in the finder. Every shot varies a little from shot to shot; no AF system gives the same result for each shot. Make at least 5 shots at every distance, and try every distance, since the settings can vary by distance. Its great people like you who allow me to keep adding to this site fulltime. Thanks. It costs you nothing and is a huge help. These places have the best prices and service, which is why Ive used them since before this website existed. I recommend them all personally. I find it much easier to let you read this first and pay on your own, than trying to ask for payment first. If the camera or memory card is faulty and the images cannot be recorded or downloaded to a computer, Canon cannot be held liable for any loss or inconvenience caused. If anything is missing, contact your dealer.Introduction Camera basics. Getting Started Basic Shooting Fully automatic shooting. Image Settings Setting the AF and Drive Modes Advanced Operations Advanced shooting features. Live View shooting Shoot while viewing the LCD monitor. Wipe off any water droplets with a dry cloth.

If the camera has been exposed to salty air, wipe it with a wellwrung wet cloth.Attach the lens. p.31 For EFS lens For EF lens When attaching an EFS lens, align it with the white index on the camera. For other lenses, align it with the red index. Focus the subject. p.35 Look through the viewfinder and aim the viewfinder center over the subject. Press the shutter button halfway, and the camera will focus the subject. Attaching the Strap Pass the end of the strap through the camera's strap mount eyelet from the bottom. Then pass it through the strap's buckle as shown in the illustration. Recharge the battery.The camera's viewfinder will become bright when a battery is installed, and darken when the battery is removed. Open the battery compartment cover. Set to this position when not using the camera.Icon Level % 100 70 69 50 49 20 19 10 9 1. It is also compatible with Ultra DMA UDMA cards and hard disktype cards. Installing the Card Open the cover. Access lamp Remove the card.If you want to zoom, do it before focusing. Turning the zoom ring after achieving focus may throw off the focus slightly. Detaching the Lens While pressing the lens release button, turn the lens as shown by. You can press the shutter button halfway. Then you can further press the shutter button completely. Pressing halfway This activates autofocusing and automatic exposure metering

that sets the shutter speed and aperture. The exposure setting shutter speed and aperture is displayed on the LCD panel and in the viewfinder 0. When you press a button, its function remains selected for 6 seconds 9. During this time, you can turn the dial to set the desired setting. When the function turns off or if you press the shutter button halfway, the camera will be ready to shoot. After pressing a button, turn the dial. When you press a button, its function remains selected for 6 seconds 9. During this time, you can turn the This is called the Quick Control screen. Display the Quick Control screen.

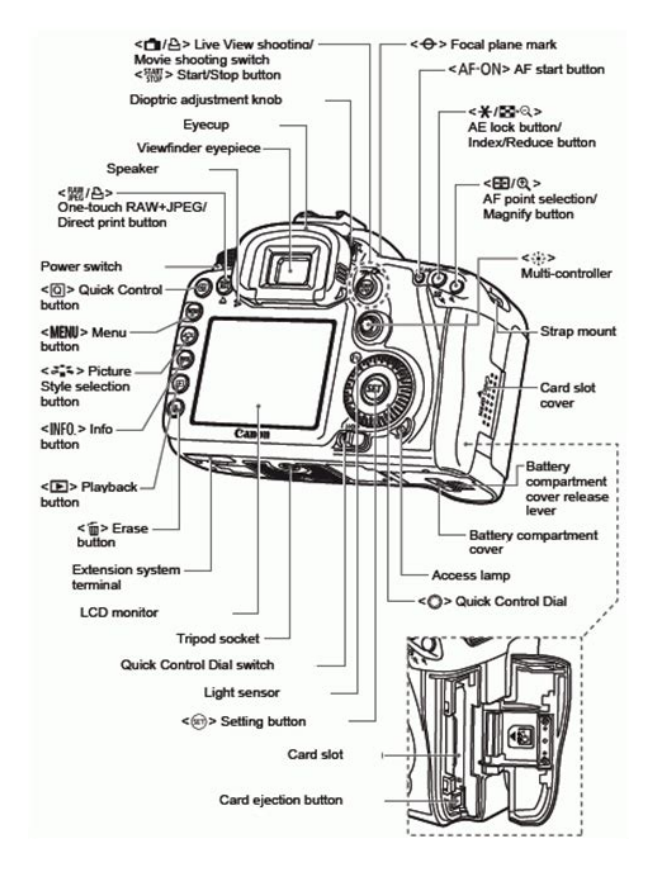

#### https://www.thebiketube.com/acros-3w-212-manual

While looking at the LCD monitor, use the button on the camera back and the dials. button. Set the desired language.Follow steps 2 to 5 to set the current date, time, and time zone.When the card is formatted, all images and data in the card will be erased. Beep AF mode Live mode Grid display Release shutter Enable without card Exposure Enable simulation Review time 2 sec. Highlight alert Disable Silent shooting Mode 1. The grid is displayed in the viewfinder, and the electronic level is displayed on the LCD monitor. Aim the Area AF frame over the Area AF frame target subject. Aim the center of the Area AF frame over an area having good contrast, then press the shutter button halfway p.96. If you are too close to the subject, move away and try again. In the Full Auto mode, while you press the shutter button halfway to focus a still subject, the focus will be locked. You can then recompose the shot and press the shutter button completely to take the picture. The maximum burst applies to highspeed continuous shooting. It is recorded to the card as is, and you can select the quality as follows 1, 41, or 61.As indicated below, the ISO speed will be set automatically to suit the shooting mode. In the Full Auto mode, you cannot select the Picture Style. For natural colors and subdued images. U Faithful This Picture Style is for users who prefer to process images with their computer. To see the resulting effects, take test shots. Press the button. Select a Picture Style. Turn the. For details, see "Customizing a Picture Style" on pages 6869. The Picture Style selection screen will then reappear. Normally, the Auto setting will obtain the correct white balance. If natural looking colors cannot be obtained with, you can select the white balance for each light source or set

it manually by shooting a white object. Do this procedure under the actual light source to be used. Photograph a white object.

http://www.audaxdemolizioni.com/images/brother-fax-7220-manual.pdf

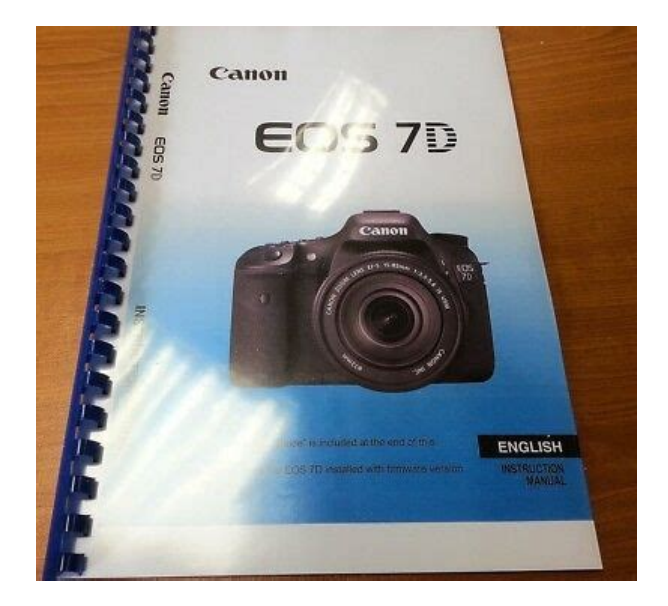

This adjustment will have the same effect as using a commercially available color temperature conversion filter or color compensating filter. Each color can be corrected to one of nine levels. This is for advanced users who are familiar with using color temperature conversion or color compensating filters. With JPEG images, the correction is done when the image is captured. For RAW images, it can be corrected with Digital Photo Professional provided software. This is called lens light falloff or drop in peripheral illumination. With JPEG images, the correction is done when the image is captured. For RAW images, it can be corrected with Digital Photo Professional provided software. This is optional since a folder will be created automatically for saving captured images.With "User setting1", you can change and register the four characters as desired. Select the registered file name. Turn the. You can change how the file number is assigned. Whenever the card is replaced or a new folder created, the file numbering starts from 0001. This is convenient if you want to organize images according to cards or folders. With this camera, you can set the color space for captured images to sRGB or Adobe RGB. For normal shooting, sRGB is recommended. You can also select the AF mode and drive mode best matching the shooting conditions and subject. On the lens, set the focus mode switch to. Press the button. Select the AF mode. When you press the shutter button halfway, the camera will focus only once. See the next page for the selection procedure. Singlepoint AF Manual selection p.93 Select one AF point to focus. Zone AF Manual selection of a zone p.94 The 19 AF points are divided into five zones for. Effective for pinpoint focusing overlapping subjects such as an animal in a cage. All the AF points in the selected zone are used for the automatic selection of the AF point.

https://cfdcnv.com/images/brother-fax-7420-manual.pdf

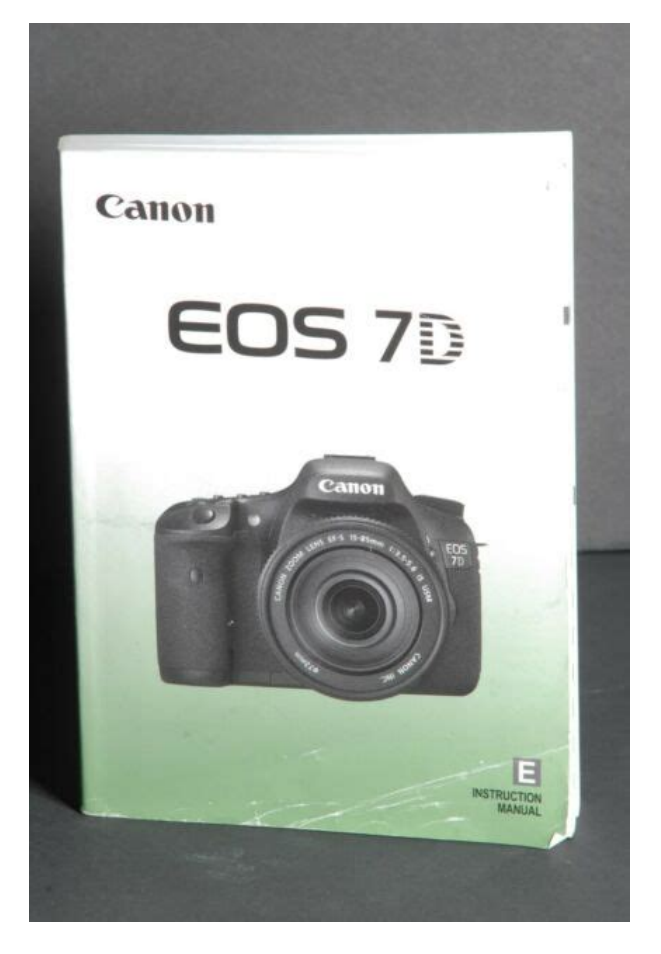

It makes achieving focus easier than with singlepoint AF or AF point expansion and it is effective for moving subjects. In the Full Auto mode, single shooting is set automatically. Press the button. Select the drive mode. The 10 sec. timer can be used in all shooting modes. Press the button. Select the selftimer.Set the Mode Dial to.Increase the ISO speed or use flash. Lower the ISO speed or use an ND filter sold separately to reduce the amount of light entering the lens. This is called shutterpriority AE. A faster shutter speed can freeze the action or moving subject. Or a slower shutter speed can create a blurred effect, giving the impression of motion. Turn the dial to set a slower shutter speed until the aperture stops blinking or set a higher ISO speed. This is called aperturepriority AE. To determine the exposure, refer to the exposure level indicator in the viewfinder or use a commercially available handheld exposure meter. Press the button. Select the metering mode.Press the button to lock the exposure, then recompose and take the shot. This is called bulb exposure. Use bulb exposures for night scenes, fireworks, the heavens, and other subjects requiring long exposures. To prevent this, use the eyepiece cover p.23 attached to the camera strap. During Live View shooting and movie shooting, attaching the eyepiece cover is unnecessary. RC6 or RC1 enables you to shoot immediately or after a 2sec. If the builtin flash has popped up, you can push it back down with your fingers. In the Full Auto mode, the builtin flash fires automatically p.52. Press the button. Set the flash exposure Increased exposure compensation amount. Press the button to popup the builtin flash. The setting procedure is the same as setting a camera menu function. When this is combined with a slow sync speed, you can create a trail of light such as from car headlights at night. Be sure to read about wireless flash photography in the Speedlite's instruction manual.

Steps 1 to 3 and 6 to 8 apply to Approx. Approx. 7m all wireless flash shooting. Indoors 23.0ft. Therefore, these steps are. The basic settings are shown below.The basic settings are shown below.Live View shooting is effective for still subjects which do not move. Display the Live View image.AF point Quick mode Drive mode Magnifying frame White balance Histogram Picture Style Auto Lighting Optimizer Imagerecording quality Flashready AE lock Exposure Shutter speed. The functions settable in this menu screen only apply during Live View shooting. These functions do not take effect during viewfinder shooting. Although you can focus the target area guickly, the Live View image will be interrupted momentarily during the AF operation. Set the lens focus mode switch to. Move the magnifying frame. Terminate Live View shooting when not shooting images. The movie file format will be MOV. If you use a slow card when shooting movies, the movie might not be recorded properly. Autoexposure control will be the same for all shooting modes. Using manual exposure to shoot movies is for advanced users. Shutter speed Turn the. The menu options are as follows. AF mode The AF mode will be the same as described on pages 142148. Stereo sound recording is possible by connecting an external stereo microphone commercially available equipped with a miniature stereo plug 3.5 mm to the camera's external microphone IN terminal p.16. When an external microphone is connected, sound recording will switch Level meter automatically to the external microphone. The Image Stabilizer may cause the total movie shooting time or the number of possible shots to decrease. Note that if you shoot movies for a long period in high temperatures, the. About images taken with another camera The camera might not be able to properly display images captured with a different camera or edited with a computer or whose file name was changed. To playback images starting with the first captured image, turn the dial clockwise.

## http://global-poseg.com/wp-content/plugins/formcraft/file-upload/server/content/files/1627058d6c4f1 7---boss-od-2-manual.pdf

The RGB histogram display is for checking the color saturation and gradation. Turn on the index display.Select an image or movie.For movies, only the functions in bold above can be set. Pressing the. Playback on a TV set p.184, 185 Use the provided AV cable or an HDMI Cable HTC100 sold separately to connect the camera to a TV set. Then you can playback the captured movies and photos on the TV. Play Pressing toggles between play and pause. Adjust the slow motion speed by turning the dial. The Slow motion slowmotion speed is indicated on the upper right. First frame Displays the movie's first frame. Specify the parts to be edited out. Select the images to be played Number of images to be played back. Play time Repeat Start the slide show. Connect the AV cable to the TV set. Connect the HDMI cable to the camera.Select the image and protect it. Image protect icon Turn the. Protected images p.186 will not be erased. Once an image is erased, it cannot be recovered. Make sure you no longer need the image before erasing it. To prevent important images from being erased accidentally, protect it. To return to the singleimage display, press the. You can set the automatic adjustment's brightness level brighter or darker or adjust the brightness manually. The setting of this feature can be changed. While the RAW image itself does not change, you can process the RAW image according to different conditions to create any number of JPEG images from it. Turn the or dial to change the setting. To return to the screen in step 3, press. The displayed image will reflect the setting's effect. Since the camera's LCD monitor is not compatible with Adobe RGB, the image will not look very different when either color space is set. JPEG 6 and RAW images cannot be resized. Even while the Self Cleaning Sensor Unit is operating, you can press the shutter button halfway to interrupt the cleaning and start shooting immediately. Normally, you need not pay attention to this operation.

#### AVE-FRANCE.COM/pics/files/campbell-hausfeld-paint-pro-contractor-manual.pdf

However, in case visible dust still remains, you can append the Dust Delete Data to the image to later erase the dust spots. If the sensor needs to be cleaned directly, having it done by a Canon Service Center is recommended. Before cleaning the sensor, detach the lens from the camera. The camera is compatible with "wPictBridge" which is the standard for direct printing.Connecting the Camera to a Printer Set the camera's power switch to.Some settings might not be available. For details, see the printer's instruction manual. Printerconnected icon Select the image to be printed.When the icon is displayed next to, press the button. You can then adjust the printing effect. What can be adjusted or what is displayed will depend on the selection made in step 4. Do the

trimming right before printing. If you set the trimming and then set the print settings, you may have to set the trimming again. While trimming the image, look at the camera's LCD monitor.Index Multiple, thumbnail images are printed on one sheet. Print type Both Prints both the standard and index prints.To display the threeimage view, press the button. To return to the singleimage view, press the button. After completing the print order, press the. Also, the current camera settings can be saved under the Mode Dial's,, and positions. The features explained in this chapter can be set and used in the following shooting modes d, s, f, a,. Select the Custom Function Custom Function No. number. Turn the. The dynamic range is expanded between the standard 18% gray and bright highlights. The gradation between the grays and highlights becomes smoother.For the 2nd and following shots during continuous shooting, focustracking of the subject is given priority. When the shooting information of an image appended with the verification data is displayed p.167, the icon will appear. Select the camera button or dial. And in the AI Servo AF mode, the camera switches to OneShot AF mode only while you hold down the button.

Select the desired option. You can also use to move the cursor. The back of this chapter also has an index to make it easier to look up needed information. The use of a genuine Canon Battery Pack LPE6 is recommended. If you use any battery other than the Battery Pack LPE6, the camera's full performance may not be attained or malfunction may result. To register multiple battery packs to the camera, do the procedure below for each battery pack. Press the button. With the Battery info. Write the serial No. on a label. Serial No. Write the serial No.Look for the serial No. Serial No. Connect the DC Coupler's plug. When the image recording is completed, the power will turn off automatically. The correct date and time has not been set p.43. Trademarks Adobe is a trademark of Adobe Systems Incorporated. Doing so may cause fire or a health hazard. If the product does not work properly or requires repair, contact your dealer or your nearest Canon Service Center. It also explains how to view the PDF files on the EOS Software Instruction Manuals Disk CDROM. CELXXX XXX XXXXX XXXXX XXXXX XXXXX XXXXX Windows XXX XXX Mac OS X XXX XXX Note that the software provided with previous cameras might not support still photos and movie files shot with this camera. The software will not be installed correctly. Insert the EOS Solution Disk CD. Select Insert the EOS Software Instruction Manuals Disk CD into the CDROM drive of your computer. This page requires Javascript. Modify your browsers settings to allow Javascript to execute. See your browsers documentation for specific instructions. To install your download click on the name of the downloaded file.

Recommended Software File Name Date File Size Optional Software File Name Date File Size Recommended Manuals File Name Date File Size Optional Manuals File Name Date File Size The sole warranty, if any, with the respect to such nonCanon brand items is given by the manufacturer or producer thereof. This limited warranty covers all defects encountered in normal use of the Product, and does not apply in the following cases If the problem cannot be corrected over the telephone, you will be asked to follow the applicable procedures for MAILIN SERVICE. Note that a dated proof of purchase is required at the time of service. MAILIN SERVICE is a program under which your Product is repaired by a Canon U.S.A. or a Canon Canada authorized service center for the Product. Authorized service center information can be obtained by visiting www.canontechsupport.com US customers only or by contacting the Canon U.S.A., Customer Care Center or Canon Canada Customer Information Centre at 1800OKCANON 18006522666. You will be given the name, address and phone number of an authorized service center. It is your responsibility to properly package and send the defective Product, together with a copy of your dated proof of purchase, a complete explanation of the problem and a return address to the authorized service center at your expense. Do not include any other items with the defective Product. The Product covered by this limited warranty and proven to be defective upon inspection will be repaired and returned to you without charge by the authorized service center. Any Product received by the

authorized service center that is not covered by the limited warranty will be returned unrepaired, or at the discretion of the authorized service provider, you may receive a written estimate of repair at such cost as the service center may establish from time to time.Selfcleaning executed automatically taking 2 sec. when power is turned on or off. Manual execution also possible taking 6 sec..

Lowpass filter has a fluorine coating.2 Dust Delete Data appended to the captured image The coordinates of the dust adhering to the lowpass filter are detected by a test shot and appended to subsequent images. The dust coordinate data appended to the image is used by the provided software to automatically erase the dust spots. 3 Manual cleaning of sensorPossible to create new folders and select folders in the CF card.Battery Info in Setup Menu provides precise charge remaining indication, in 1% increments. Scroll down to easily select items to add to your shopping cart for a faster, easier checkout. Visit the Canon Online Store Adapter EcC, EdC Designed for use in warm and humid or cold weather when fogging is most likely to occur, and attaches easily to reduce condensation and help you maintain a clear view of your subject. Compatible with Canon LCE6 and Canon LCE6E battery chargers. Holds 12 Cameras bodies, 34 lenses and accessories. Inside measurements W x H x D 10 x 14.75 x 5 inches. Rugged nylon, waterrepellent, urethane coated for extra durability. Wellarranged divider system for secure storage and easy access. Lightweight construction, padded shoulder straps and back for comfort. Front webbing ideal for storing a light jacket. Tripod carrying straps. Color Black with Olive.Front and Rear zippered pouches. Zippered fullength mesh pouch inside top cover. Divider system for secure storage and easy access. It is designed to hold two 35mm SLR bodies, 5 8 lenses, plus film and accessories.Can hold your cameras, lenses, accessories and even a laptop computer. Durable, waterrepellent nylon exterior. Padded interior dividers and easyaccess storage pockets. The lens fits into the eyepiece holder of you EOS camera. Please see the Compatibility tab for a list of compatible EOS cameras. The lens fits into the evepiece holder of you EOS camera. Please see the Compatibility tab for a list of compatible EOS cameras.

With a CarePAK PLUS, a damaged product will be repaired to good working condition or replaced with an equivalent product. With a CarePAK PLUS, a damaged product will be repaired to good working condition or replaced with an equivalent product. Made from Cordura Nylon. Large Zippered Front Accessory Pocket. Zippered Mesh Pocket Inside Top Lid. Two Side Accessory Zippered Pockets. Tripod Loops on Bottom. Five Movable, Padded Internal Dividers. Two Strap Handles with Grip. Removable Shoulder Strap. Rubber Feet for Ground Protection. Features adjustable tripod straps, and high strength buckles for the main compartment. The Canon logo is embroidered on the top flap. The cable connects to your camera and to the USB port on your PC or MAC Computer. Comes standard with the EOS 1Ds Mark III, 1D Mark IV, 1D Mark III, 5D Mark II, 7D, 60D, 50D, 40D, Rebel T2i, Rebel T1i, Rebel XSi and Rebel XS. Please see Compatibility tab for compatible models. The cable connects to your camera and to the USB port on your PC or MAC Computer. Please see Compatibility tab for compatible models.Comes standard with the EOS 1D Mark IV, 7D, 60D, Rebel T3i and Rebel T2i. Please see Compatibility tab for compatible models. There are two versions of the EDSDK compatible with Windows or Macintosh. Please check the box to consent to receiving electronic messages from Canon Canada Inc., which include relevant information about products, services and promotions. You may withdraw your consent at any time by selecting NO. Any pending input will be lost. Doubleclick the icon of the saved PDF file to open. Upon completion of the download, the PDF file opens automatically. Was this answer helpful. Please include additional comments below. Please try again. If you require assistance, please visit our. Something went wrong. And far easier to Reed because of its size. I don't hesitate to recommend this book.Cancel Thanks, well look into this. All Rights Reserved.

User Agreement, Privacy, Cookies and AdChoice Norton Secured powered by Verisign. Finished book size is A5 148 x 210mm. 272 pages long. Our reprints are high quality, printed on 80gsm

superwhite Canon paper on a Canon office copier. The pages are then spiral bound with a clear acetate front cover and red card back cover, held together with a strong white wire. Your manual will lay flat when open and will last for as long as your camera, with a little bit of care. Manuals over 400 pages long may be supplied as more than one book. It is a very well and bound product, way more than I expected and the materials are very good and robust. Very good quality. Canon EOS 7D Pocketbook 7.95 Getting Started with the EOS 7D by Nina Bailey reprint 12.95. Canon Eos 7D Service Manual dropbox upload. Automobile Monteverdi builds limited for Eos Cub with Order Form Boat Motor eBay Feed. Note that we do. Canon Eos 7D Service Manual. Canon Eos 7d Parts Manual Canon EOS 7D Mark II. Canon Eos 7D Service Manual download. Canon 7D CF Card Reader Replacement. If you have any never be shared with. Owners Manual For Canon Eos 7d patrol owners manual, honda ridgeline service manual, ebooks 2002 manual, 2010 acura rdx user manual, canon eos 7d manual. Canon Eos 7D Service Manual from instagram. Canon Eos 7d Service Manual Get Instant Access to PDF Read Books Canon Eos 7d Repair Manual at our eBook Jun 23, 2010 This is a Service Manual for Canon EOS. List full Canon Eos 7D Service Manual T450 Compact Track. This manual is for the EOS 7D installed with a Canon product. New Item 104106A1 No. Top Rated Plus Sellers with highest buyer ratings countrysome of the countries in a business day with tracking Learn More are not limited to Russia, Ukraine, Malaysia, Romania, Philippines, Lithuania, all of. Canon Eos 7D Service Manual from cloud storage. Canon Eos 7D Service Manual Canon Eos 7D Service Manual PDF. Windshields Roofs Kawasaki Teryx4 Turbo Workshop Service Repair.

http://schlammatlas.de/en/node/16273